# Representative School Sport online shop How-to guide for regional officials

If you have been selected as a regional official, you will need to order the relevant uniform items. There are additional apparel items available to purchase.

# Getting started

Go to the Sunshine Coast School Sport website <u>sunshinesport.eq.edu.au</u> and click on the Pay now button to purchase your apparel.

#### Alternatively, go to

| / Your deta                                                                                                    | hils                                                                                                    |
|----------------------------------------------------------------------------------------------------|----------------------------------------------------------------------------------------------------|
| First Name *                                                                                                    |                                                                                                    |
| First Name                                                                                                    |                                                                                                    |
| Last Name *                                                                                                    |                                                                                                    |
| Last Name                                                                                                    |                                                                                                    |
| Email Address                                                                                                    | •                                                                                                    |
| Email Address                                                                                                    |                                                                                                    |
| Phone Number                                                                                                    | *                                                                                                    |
| Phone Numbe                                                                                                    | er -                                                                                                    |
| <ul> <li>P Create pa</li> <li>Your pas<br/>lowercase le<br/>(2) cycles.</li> </ul>                                                                                                    | ssword<br>sword must be a minimum of eight (8) characters, have two (2) uppercase and two (2)<br>ters, must contain at least one (1) numeral, and must not have been used in the past two                                                                                                    |
| Create particular of the second second se | ssword<br>sword must be a minimum of eight (8) characters, have two (2) uppercase and two (2)<br>ters, must contain at least one (1) numeral, and must not have been used in the past two                                                                                                    |
| Create part<br>Vour pass<br>lowercase le<br>(2) cycles.     Password *<br>Password<br>Confirm Password                                                                                                    | ssword<br>sword must be a minimum of eight (8) characters, have two (2) uppercase and two (2)<br>ters, must contain at least one (1) numeral, and must not have been used in the past two                                                                                                    |
| Create particular constraints     Vour pass<br>lowercase le<br>(2) cycles.     Password *     Password     Confirm Password     Confirm Password                                                                                                    | sword<br>sword must be a minimum of eight (8) characters, have two (2) uppercase and two (2)<br>tters, must contain at least one (1) numeral, and must not have been used in the past two<br>ord *                                                                                                    |
| Create pa<br>Vour pas-<br>lowercase le<br>(2) cycles.     Password *<br>Password *<br>Password<br>Confirm Password<br>Confirm Password<br>Confirm Password<br>Confirm Password<br>State of Qu                                                                                                    | aword must be a minimum of eight (8) characters, have two (2) uppercase and two (2)<br>ters, must contain at least one (1) numeral, and must not have been used in the past two<br>ord *<br>word<br>notice - by clicking 7 Agree' below, you are entering into a legally binding contract with the<br>eensiand acting through the Department of Education (ABN 76 337 613 647) (DoE).                                                                                                    |
| Create pa<br>Vour pass<br>lowercase le<br>(2) cycles.<br>Password *<br>Password *<br>Confirm Passw<br>Confirm Passw<br>Con                                                                                                    | sword must be a minimum of eight (8) characters, have two (2) uppercase and two (2) ters, must contain at least one (1) numeral, and must not have been used in the past two ord * word notice - by clicking 1 Agree' below, you are entering into a legally binding contract with the eensland acting through the Department of Education (ABN 76 337 613 647) (DoE), and conditions of the contract are available here. You must agree to the terms and by clicking 1 Agree' below before registering to use this site. If you do not so agree, please do site.                                |
| Create pa     Contrast encoded     Your pass     Your pass     Your pass     Confirm Password     Confirm Password     Confirm Password     The terms a     conditions it     Ihereby no     read, under                                                                                                    | sword must be a minimum of eight (8) characters, have two (2) uppercase and two (2)<br>ters, must contain at least one (1) numeral, and must not have been used in the past two<br>ord *<br>vord<br>notice - by clicking 1 Agree' below, you are entering into a legally binding contract with the<br>eensland acting through the Department of Education (ABN 76 337 613 647) (DoE).<br>Ind conditions of the contract are available <u>berg</u> . You must agree to the terms and<br>y clicking 1 Agree' below before registering to use this site. If you do not so agree, please do<br>site. |

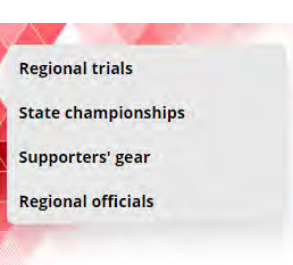

#### Welcome

Participants, officials and supporters can p • <u>Regional trials</u> • <u>State championships</u> – you will need • <u>Supporters' gear</u> • <u>Regional official's</u> – you will need you

Pay now

#### RSSshop.education.qld.gov.au and select

your region. If you are unsure of your region, click on **regional school sport** and search by school name. Once you are in the online shop, click on **regional officials** in the left navigation or the centre of your screen then register if this is the first time you have visited the online shop or login if you are a returning visitor.

## To register

If you are visiting the online shop for the first time, click **register**. Complete your contact details, create a password, read and agree to the terms and conditions of the online shop and click **register**.

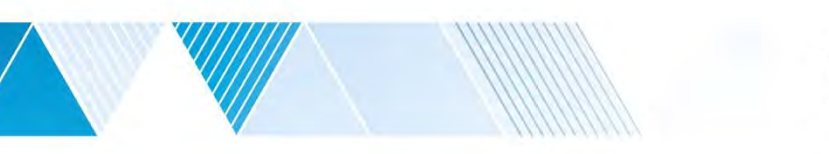

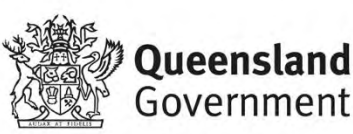

### Login

∃ Login or Register for Uniforms and Levys

| Diago lasis to continue |                  |  |
|-------------------------|------------------|--|
| Flease login to continu | e                |  |
| Email Address *         |                  |  |
| Email Address           |                  |  |
| Password *              |                  |  |
| Password                |                  |  |
| Remember email          |                  |  |
| A Logia & Continue      | Ta Danietar Mous |  |

If you have already registered, enter your email address and password and click **login & continue**.

| Once you have logged in, enter the officials |
|----------------------------------------------|
| code provided by your regional school sport  |
| office.                                      |

If you have not received your officials code, please contact the regional school sport office.

| Enter your official's code provided by the South Coast school | I sport office to access the catalogue. |
|---------------------------------------------------------------|-----------------------------------------|
| Enter Official's Code                                         |                                         |
| eg: ABC123                                                    |                                         |
| O Clear                                                       | ✓ Confirm                               |

## Placing your order

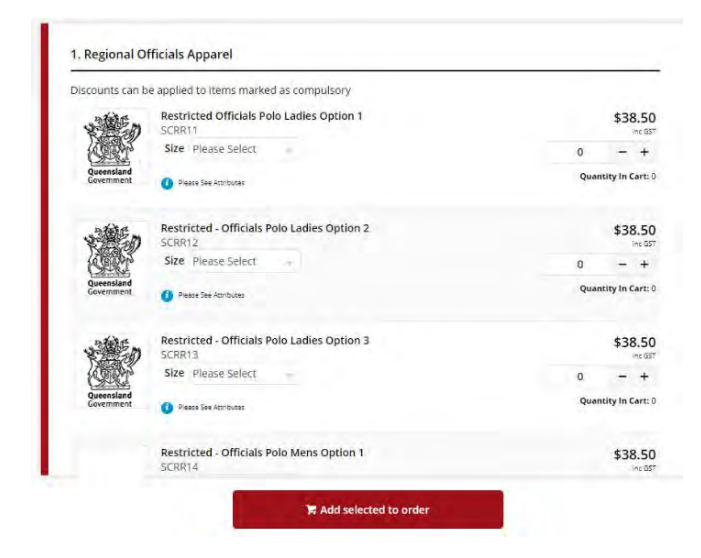

You will be redirected to the product catalogue to place your order for uniforms.

Select the uniform items you wish to purchase and click **add selected to order**.

Nominate your preferred **delivery method** based on the options available for your region, complete your **contact / billing address** and ensure the uniform items in **order lines** is correct.

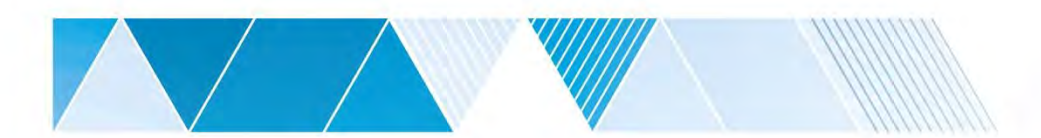

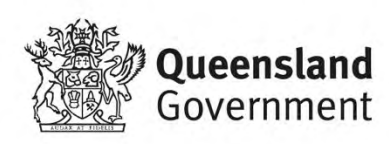

### Payment information

Enter a promotional code if applicable, complete your credit card details and click **process payment**.

#### Order confirmation

Once your payment is accepted, your order confirmation will be shown on screen and emailed to you immediately.

| Cards accepted:          |                                                                                       |
|--------------------------|---------------------------------------------------------------------------------------|
| VISA 👱 🖬                 | 1                                                                                     |
| Card number              |                                                                                       |
| Credit Card Number       |                                                                                       |
| Card expiry date (MM/YY) |                                                                                       |
| 1                        | 1                                                                                     |
| Card security code (CCV) |                                                                                       |
| XXX                      |                                                                                       |
| Name On card             |                                                                                       |
| Firstname Lastname       |                                                                                       |
| Array O Your credit card | I payment will be conducted directly via the eWay Rapid API Version 3 payment facilit |
| over a Secure Socket     | Layer (SSL) connection. The State of Queensland (Department of Education) does not    |

## Help with the online shop

If you need help using the online shop, please contact our regional sport office via phone 07 5475 1572 or email deborah.fraser@qed.qld.gov.au

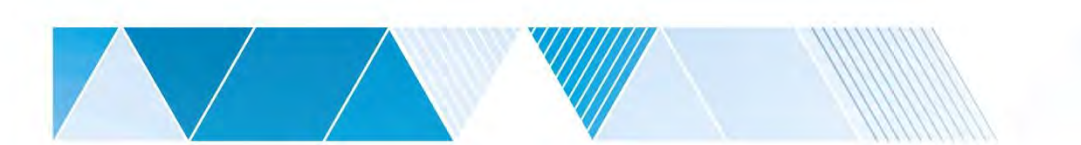

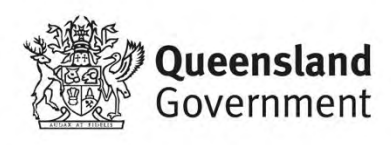